### CARA MEJALANKAN PROGRAM:

1. Buka Aplikasi Sholat  $\rightarrow$  Klik Kanan  $\rightarrow$  Run

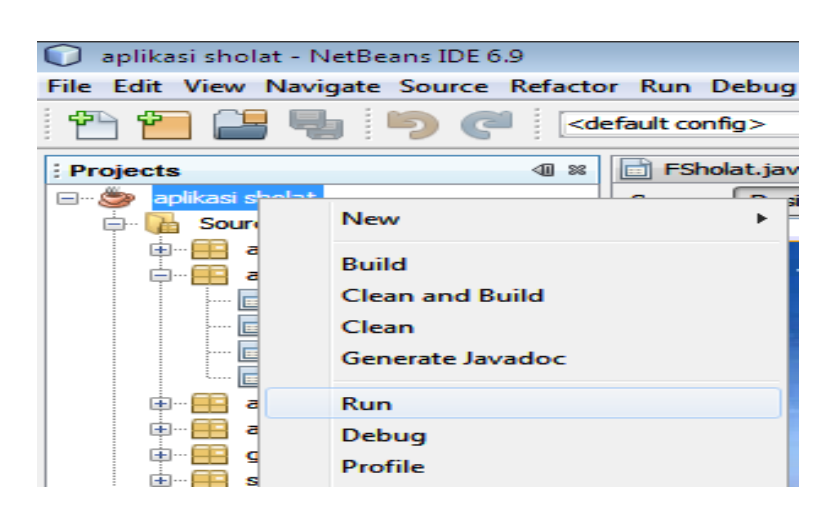

2. Tampilan Menu Utama

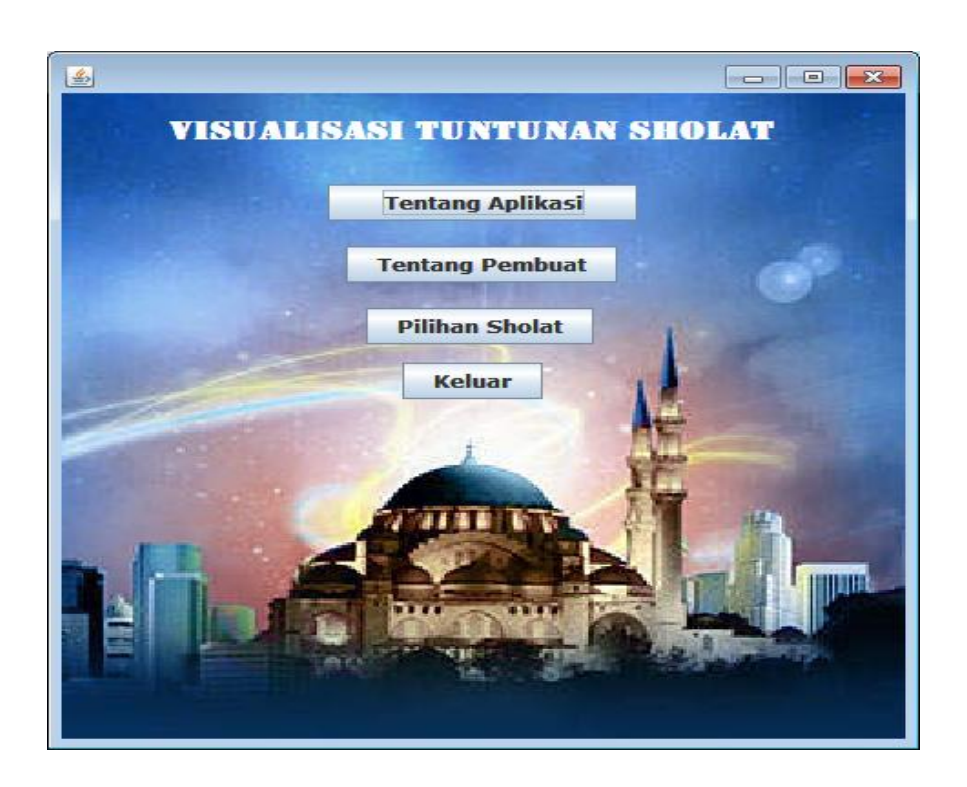

#### 3. Pilih Menu Tentang Aplikasi

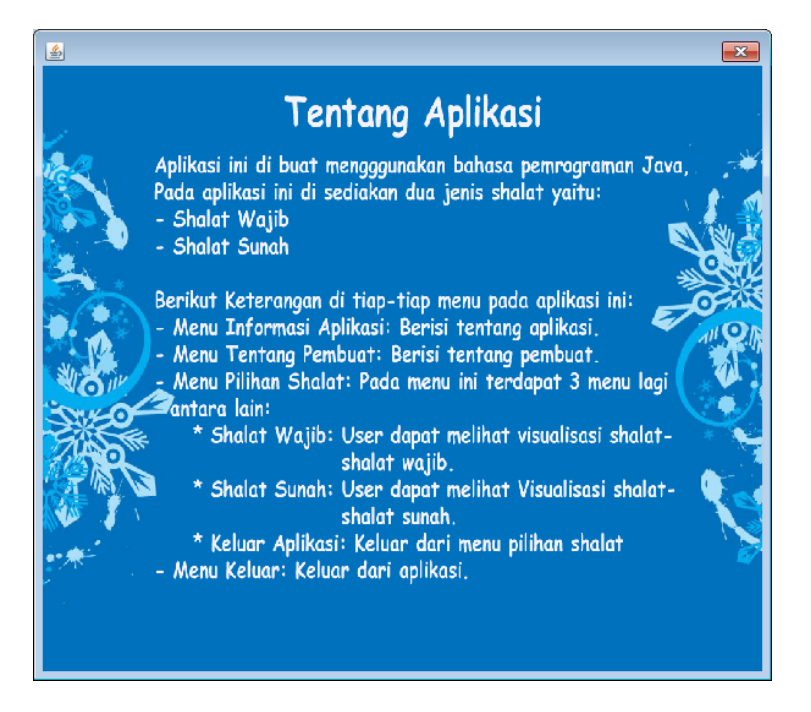

4. Pilih Menu Tentang Pembuat

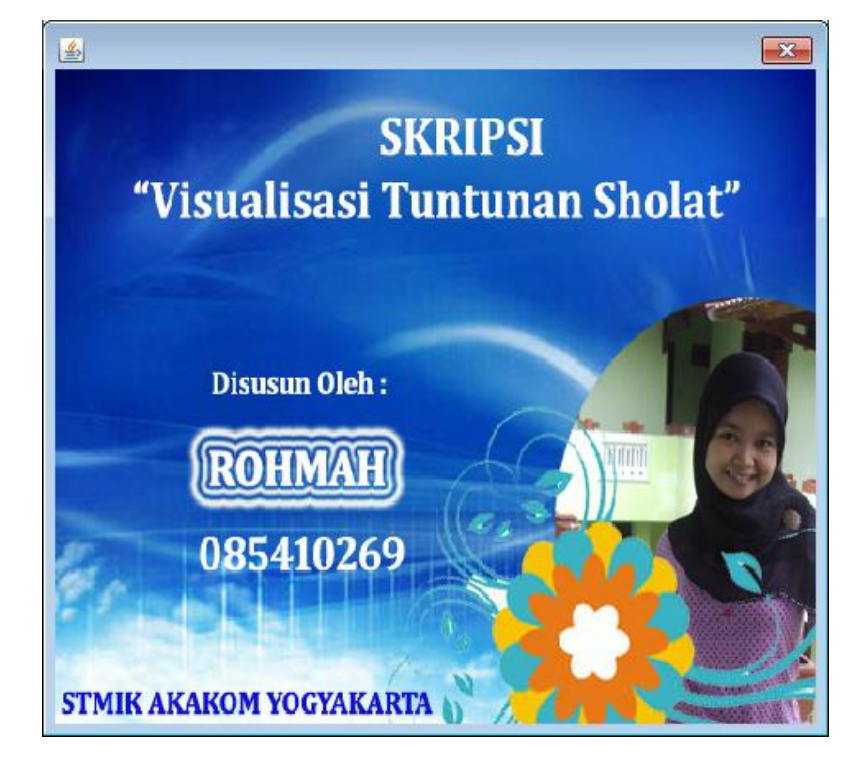

## 5. Pilih Menu Pilihan Sholat

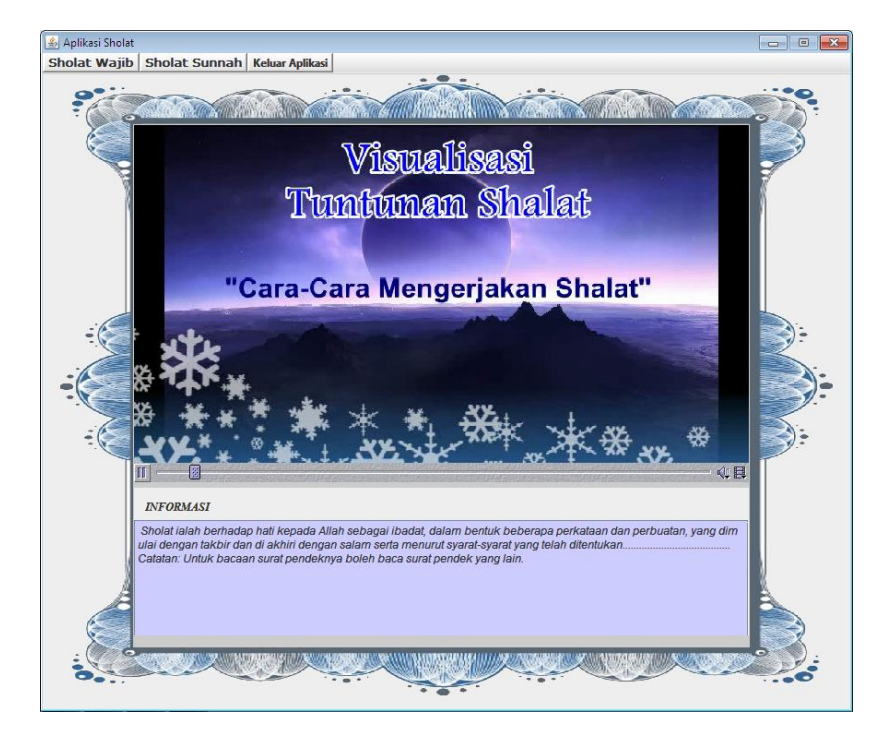

# 6. Pilih Sholat Wajib $\rightarrow$ Maghrib

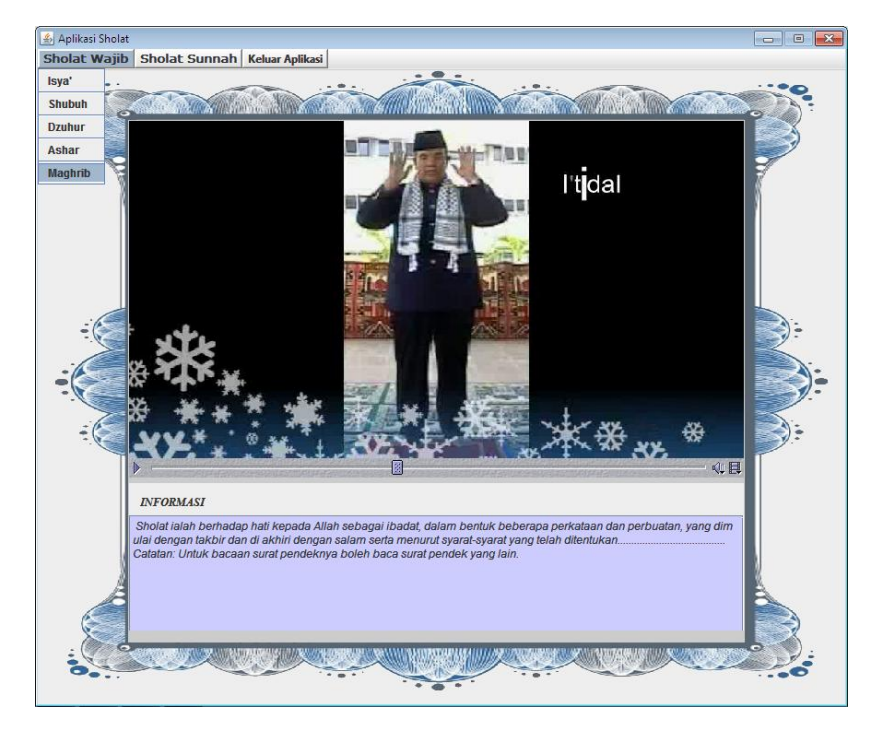

# 7. Tampilan Sholat Maghrib

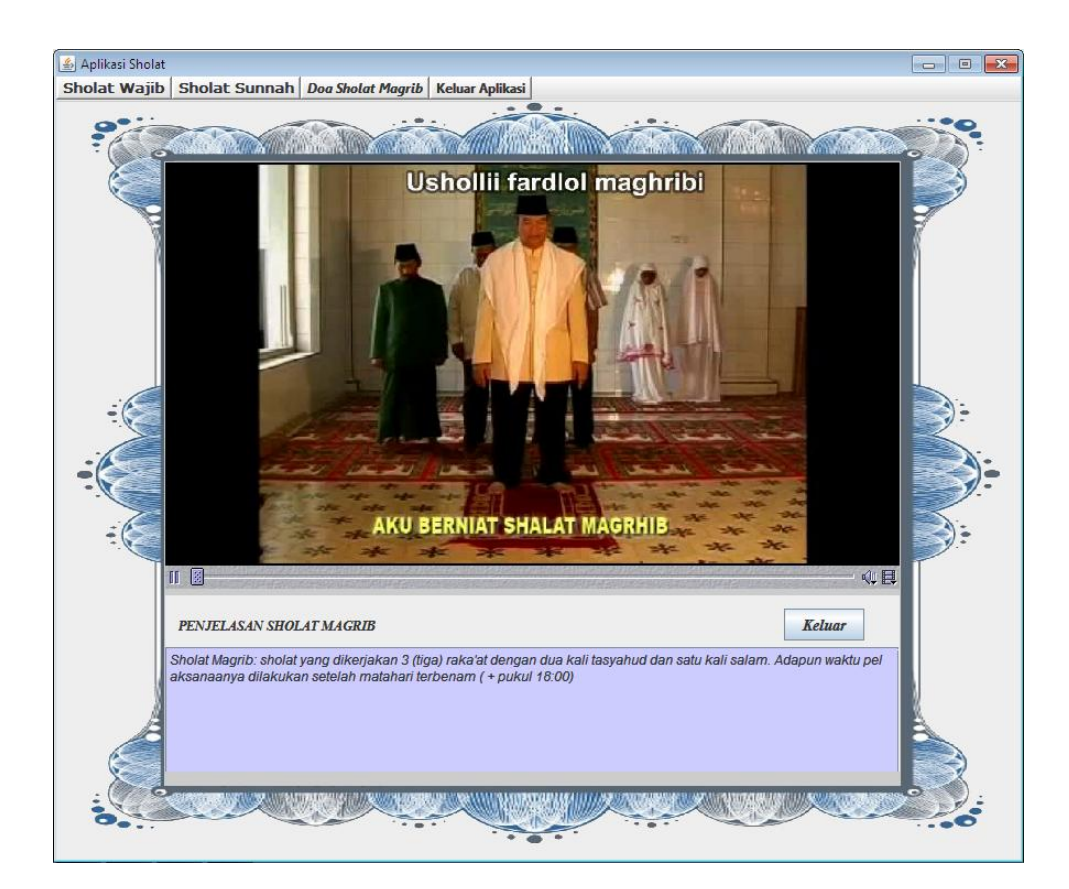

## 8. Pilih Doa Sholat Maghrib

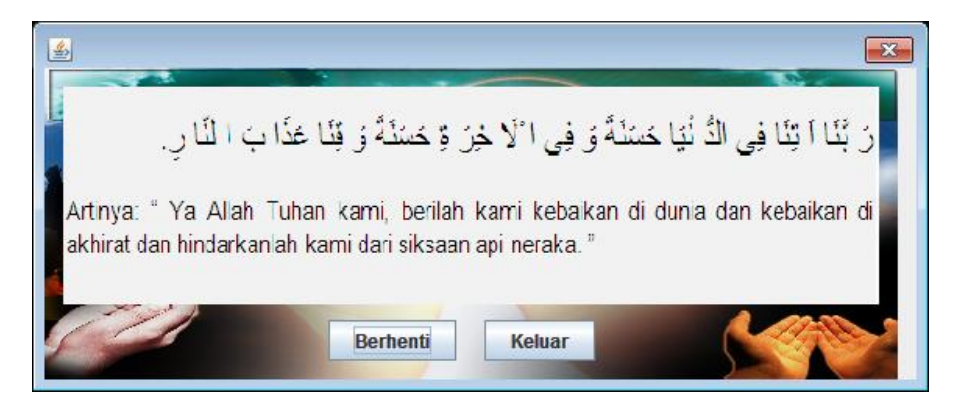

### 9. Tampilan sholat Sunnah Tahajjud

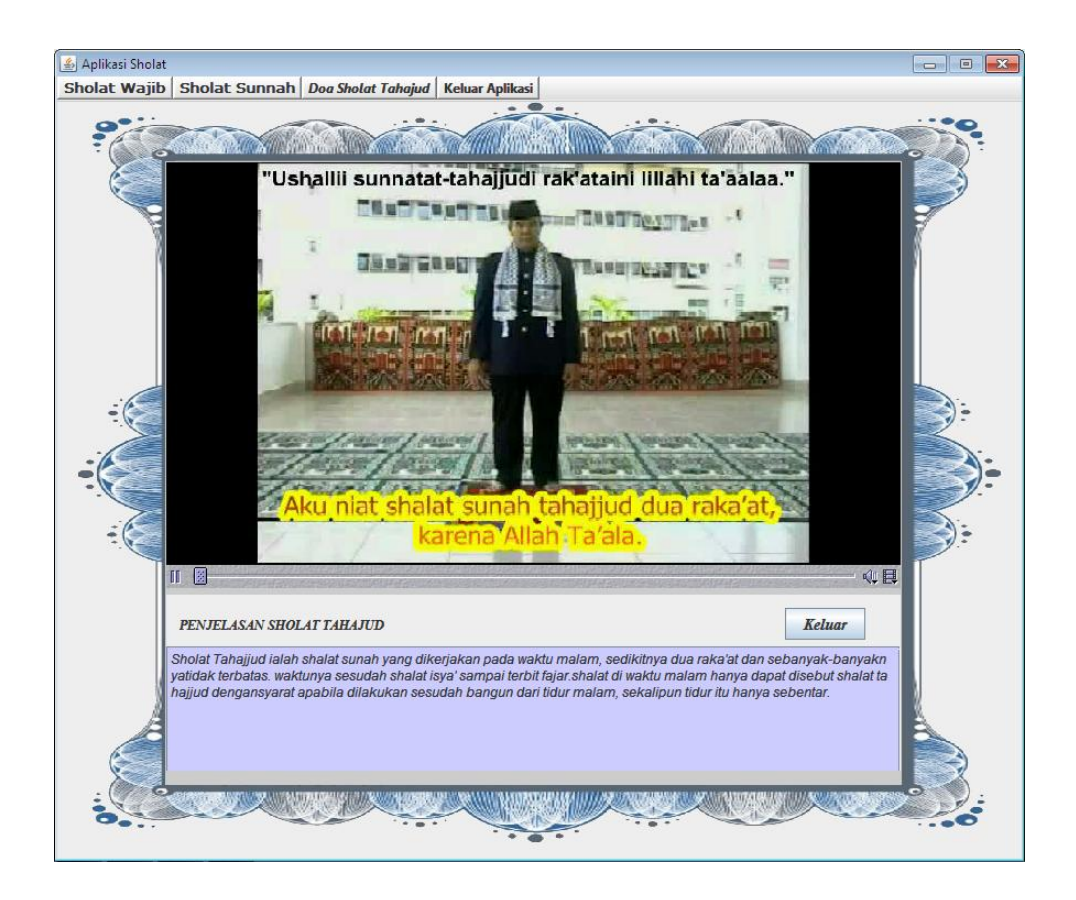

# 10. Pilih Doa Sholat Tahajjud

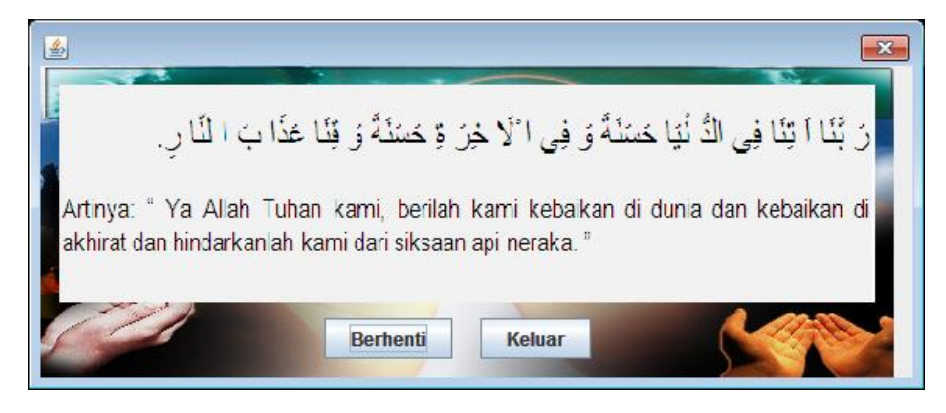